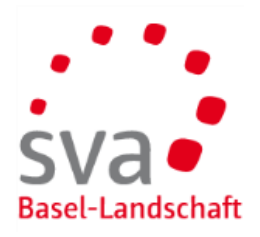

| Sie können alle Aufgaben für den betroffenen Mitarbeiter immer automatisch delegieren (permanente Delegation). Entsteht eine neue Aufgabe im connect und ist für die betroffene Person eine <b>permanente Delegation</b> aktiv, so wird die Aufgabe jeweils automatisch delegiert.                                                                                                    |                                                                                                    |
|----------------------------------------------------------------------------------------------------|----------------------------------------------------------------------------------------------------|
| DB<br>Benutzerprofil<br>Mandantenverwaltung<br>Delegationseinstellungen<br>Abmelden                                                                                                    | Um eine permanente Delegation zu<br>aktivieren, wählt man oben rechts im<br>Kontextmenü "Delegationseinstellungen"                                                                                                    |
| Delegationseinstellungen         Barbeiten       Delegationen Mitarbeitende         Mit den Checkboxen kann die Delegationsfunktion fachspezifisch ein-/ausgeschaltet werden. Dies wirkt sich auf alle zukünftigen Geschäftsfälle Ihrer Mitarbeitenden aus, welche vom entsprechenden Fachthema betroffen sind.         Delegationen       Imilienzulagen         Tage vor Fälligkeit für Erinerungsmall       Imilienzulagen | Klicken auf "Delegationen Mitarbeitende"                                                                                                    |
| Delegationen Mitarbeitende                                                                                                    | Übersicht der Delegationen<br>Permanente Delegationen werden<br>mittels "Bearbeiten" aktiviert bzw.<br>deaktiviert.<br>Permanente Delegationen lässt sich nur<br>aktivieren, wenn E-Mail-Adresse<br>hinterlegt ist.<br>Fehlt eine E-Mail-Adresse muss diese<br>über das MA-Detail eingepflegt werden<br>oder via Import Delegationen (Excel-<br>Vorlage) vorgenommen werden. |

| Import Delegation mittels Excel-Vorlage                                                                                                    |                                                                                                    |
|----------------------------------------------------------------------------------------------------|----------------------------------------------------------------------------------------------------|
| Delegationseinstellungen         Bartelten       Einstationen Mitarbeitende         Mit der Checkbowenkanne die Delegationen/Mattelin Echageschultet werden. Dies wirkt sich auf alle zuklänftigen Cescluittigen Cescluittigen Cescluittigen Fis-<br>ingent Delegationen/Mattelin Echageschultet werden. Dies wirkt sich auf alle zuklänftigen Cescluittigen Cescluittigen Cescluittigen Fis-<br>Barollinenziagen         Tagt our Fällpeitet für Innenzegnal. <ul> <li>Win Andel che eine Delegationen Klause beiter für die Statistigen Cescluittigen Cescluittigen Cesc</li></ul> | Um E-Mail-Adresse der Mitarbeiter zu<br>erfassen, geht man wie folgt vor:<br>Beim Kontextmenü wählt man "Import<br>Delegationen".                                                                                                    |
| Lighter (13)     Lighter (13)     Mittellungen     Lighter (13)     Lighter (13)                         <                                                                                                    | Mittels Vorlage (Excel) kann ein Mitglied<br>umgehend mehrere E-Mail-Adressen<br>importieren.<br>Der Import aktiviert auch gleich die<br>permanente Delegation.<br>Bestehende E-Mail-Adressen werden<br>nicht überschrieben.<br>Import lässt keine E-Mail-Adresse<br>importieren, wenn der Mitarbeiter noch<br>nicht angemeldet ist. |
|                                                                                                    | Import kann nur von connect-Admin<br>vorgenommen werden.                                                                                                    |